#### <u>1. はじめに</u>

現在,スマートフォン向けの AR(拡張現実感: Augmented Reality)技術が注目されている. AR 技術を利用したキャンペーンや実証実験が 美術や展示会,イベントなどで実施されている. 他にも,海外では学習ゲームで利用されている. しかし,実写映像上に情報を表示する AR タグの 効果的な表示方法は研究途上である.

そこで,本研究では昨年度の研究[1](図 1)を 引き継ぎ, AR タグの効果的な表示方法の研究を 行った. AR とスマートフォンの特徴を活かして効 果的に AR タグを表示する方法を提案する.

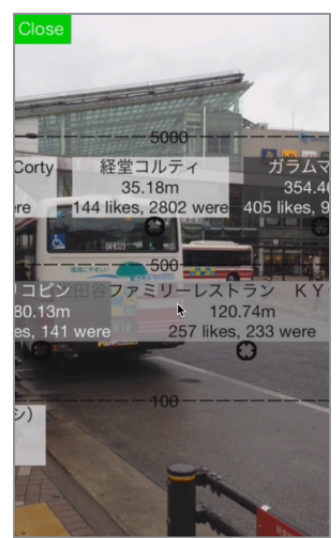

図1 昨年度の卒業研究のアプリ

#### <u>2. スマートフォン向け AR</u>

AR とスマートフォンの特徴を活かしたアプリの 例として、セカイカメラ[2]がある. これは頓智ドッ ト株式会社が無償で提供していたスマートフォン のアプリである. このアプリでは、ユーザが GPS で取得した場所に文字・画像・音声を付加するこ とができ、エアタグと呼ばれる AR タグをユーザ間 で共有することができる.

AR タグとは、カメラによって撮影された景色の 上に、その場所や対象物(建物・看板など)に関 連する付加情報を重ねて表示する物である. ビジュアルインタフェース研究室 柚木 大和

# <u>3. 開発環境</u>

本研究では, iPhone上で動作するアプリを開 発するため, プログラミング言語は Objective-C を用いた.

本アプリでは、AR タグの情報を読み込むため に代表的な SNS である Facebook の情報を利用 した.情報を取得するために、Facebook SDK を 用いた.これにより Facebook API によるデータ の送受信を行い、Facebook 上にあるさまざまな データにアクセスを行うことができる.その中でも Graph API は友達関係・共有されたコンテン ツ・写真のタグ、ページ、イベント、グルー プなどの情報を取得することができる.

なお, Facebook API の呼び出し回数には制 限があるが, 探索は1日あたり1億回使用するこ とができるので, 本研究では問題がないと認識し ている.

# <u>4. Facebook スポット</u>

本アプリで用いる情報は Facebook スポットで ある. Facebook スポットとは,スマートフォンなど のGPS が内蔵されている端末の位置情報を利用 して Facebook に現在地に関するコメントなどを 投稿できるサービスである. 投稿された場所の情 報は,他のユーザと共有される. Facebook API によって,スポットの Like(いいね!)やチェックイ ン(訪れた数)と呼ばれる情報を取得できる.

#### 5. 効果的な可視化の提案

AR アプリを利用した時に発生する問題がいく つかある.ある地点の付近に多数のARタグが付 加されている場合,ARタグが画面一杯に表示さ れ,ユーザが欲しい情報を把握しづらい.他にも, 昨年度の研究は文字表示だけであり,ユーザが ARタグの情報を直観的に把握することが難しか った.本研究では,これらの問題を解決すること でユーザに価値のある情報を反映できる効果的 なARタグの表示が実現できると考える.

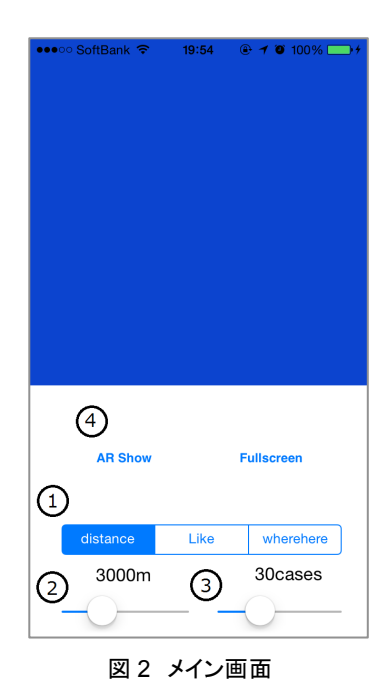

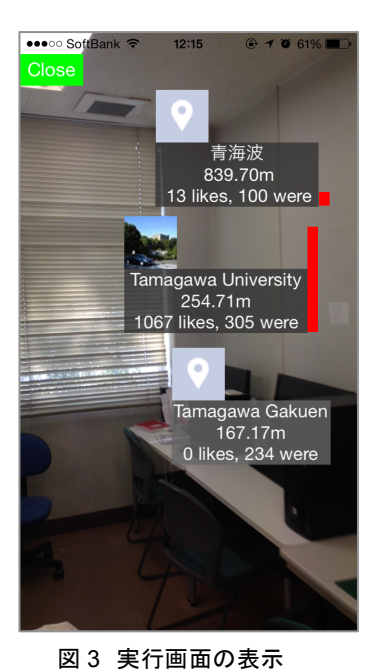

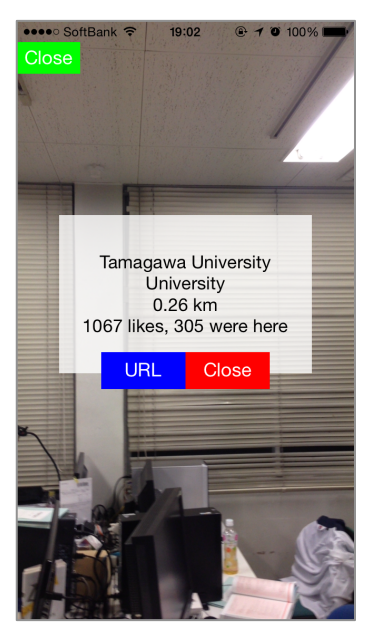

図4 詳細画面の表示

### <u>6. AR アプリ使用方法</u>

本アプリは,まず図 2 の状態から始まり,以下 の4つの流れで操作する.

図 2 の①で Facebook スポットから取得した 3 つの情報 (distance(距離), Like(いいね!), 「were here」(訪れた人数))の中から一つを選択 する. これによりユーザが注目したい情報を直感 的に把握できるようにしている. ②と③で探索範 囲と探索件数をスライダーで調節する. 探索範囲 は, 500m から 30000m であり, 探索件数は 1 件 から 1000 件まで自由に変更できる. ④で AR Show または Fullscreen をタッチすると画面に AR の実行画面が表示される.

また, AR タグを効果的に表示するために以下の3つの機能を実現した.

「情報量の可視化」: AR タグの明度, 大きさ, 棒グラフの表示機能を実装した(図 3). AR タグ の明度を調節することにより, AR タグが重なって もユーザが欲しい情報を把握しやすくした. 複数 の AR タグが画面上で同じ位置に重なったとき, AR タグの大きさが変化するようにした. Likeの数 値をもとに棒グラフを AR タグの右横に表示した.

「アイコン表示」: Facebook API からプロフィ ールの写真画像を取得し、それをアイコンとして 利用することで AR タグを狭いスペースに直観に 「詳細情報」:AR タグにタッチしたときに,詳細な 情報を表示するようにした(図 4).表示する内容 は,地名,カテゴリー,GPS で取得した位置から の距離,Likes(いいね!数),「were here」(訪 れた人数)の順である.詳細情報を消したいときは, 詳細の下にある Close ボタンをタッチすれば消す ことができる.他にも,URL ボタンをタッチすれば, ブラウザで Facebook のWeb ページを閲覧する ことが可能である.ページがない場合は,Close だけを表示する.

### <u>7. まとめ</u>

表示できる(図 3).

本研究では、AR とスマートフォンの特徴を活 かして、効果的に AR タグを表示する方法の開 発を目的として、プログラミングに取り組んだ.

本研究では、AR タグを効果的に表示するため に情報量の可視化、アイコン表示、詳細情報によ る機能を実装した AR アプリの開発を行った.

今後の課題としてはユーザが本アプリから AR タグを付加できる機能も実装したいと考えている.

#### <u>参考文献</u>

[1] 出光, SNS と連携したスマートフォン向けの AR アプリの開発, 玉川大学ソフトウェアサイエン ス学科卒業論文, 2013.

[2] 頓智ドット株式会社, セカイカメラ,

http://www.tonchidot.com/ja/, 2009~2014.